# My Team: Overview & Reference Guide

### What is My Team?

If you manage or supervise staff, you have access to the My Team function of **sonoma higher ed**. To access, select the **"hamburger**" icon and select **My Team** from the drop down menu.

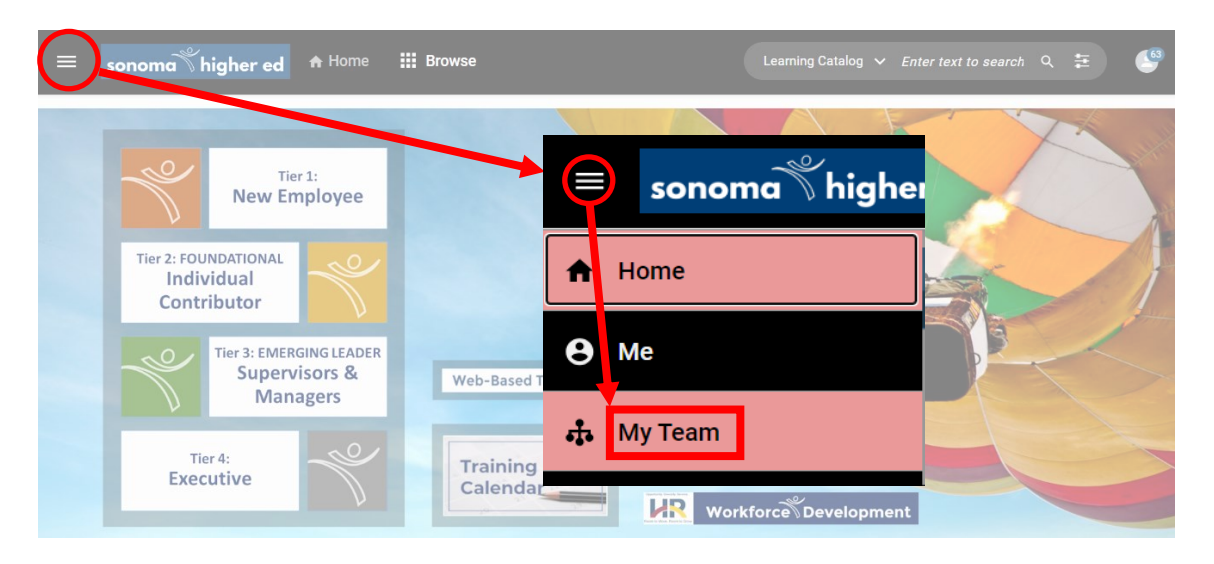

### My Team Overview

The **My Team** overview page gives you a quick preview of your team. Based on your privileges, you can view members and even search for a specific team member directly using the person search. The page also provides you with bulk actions for the entire team.

Note: your team will only consist of your direct reports per the HRIS org structure.

| ÷.              | Direct Team 🗸                                                                                                    | Person          |          |         |          | Q ▼ Filters ∨                                                   | Pending Approvals 0                                          |
|-----------------|----------------------------------------------------------------------------------------------------|-----------------|----------|---------|----------|-----------------------------------------------------------------|--------------------------------------------------------------|
|                 |                                                                                                    |                 |          |         |          |                                                                 | INSIGHT                                                      |
| *               | NAME                                                                                                    |                 | UPCOMING | OVERDUE | APPROVAL |                                                                 |                                                              |
| <b>Î</b><br>\$‡ | Judy Bright         1           Customer Service Rep<br>Chicago, (GMT-06:00) Central Time (US & Can           Offline         Go to ~                                                     | ada) : 12:00 PM | 0        | 14      | 0        | ACTIONS A<br>Check-in                                           | TEAM ACTIONS<br>Assign Learning                              |
| e,              | Steve Wade         I           Customer Service Team Lead         Dallas, (GMT-06:00) Central Time (US & Canadom Control Time)           Offline         4 Direct Reports         Go to V | la) : 12:00 PM  | 0        | 14      | 0        | Nudge           Leave an Impression           View/Edit Mentors | Request Learning<br>Launch Org Chart<br>Add Completed Course |
|                 | Yurika Kubo ()           Customer Service Rep<br>Chicago, (GMT-06:00) Central Time (US & Can           Offline         Go to ∨                                                            | ada) : 12:00 PM | 0        | 13      | 1        | View/Edit Talent Profile                                        | Assign Checklist                                             |
|                 | Patricia Marks         ●           Customer Service Rep<br>Chicago, (GMT-06:00) Central Time (US & Can<br>Offline         Go to ∨                                                         | ada) : 12:00 PM | 0        | 9       | 0        | ACTIONS ~                                                       |                                                              |

## View your team overview page

The team overview page displays your team member names in a tabular format with the following columns:

**Upcoming** - Displays items that are assigned to members with a due date in the next 7 days, including today.

Overdue - Displays items that are assigned to members with a past due date.

**Approval** - Displays items that a member has submitted but require manager's approval to complete the process.

| NAME      |                                                                                                    | UPCOMING | OVERDUE | APPROVAL |
|-----------|----------------------------------------------------------------------------------------------------|----------|---------|----------|
| O Offline | Aaron Good ①<br>Customer Service Director<br>Chicago, (GMT-06:00) Central Time (US & Canada) : 1:41 AM<br>8 Direct Reports Go to ~ | 0        | 66      | 3        |
| Offline   | Todd Oakley ()<br>Consulting Director<br>Sydney, (GMT-06:00) Central Time (US & Canada) : 1:41 AM<br>6 Direct Reports Go to ~      | 0        | 58      | 0        |
| O Offline | Judy Womack ()<br>Nurse Director<br>Dallas, (GMT-06:00) Central Time (US & Canada) : 1:41 AM<br>5 Direct Reports Go to ~           | 0        | 26      | 0        |

## View your team member's plan pages

As a manager, you can view your team member's plan pages or go to specific areas in their plan pages.

| Cli<br>rep | ick the nam<br>ort to view | e of the direct<br>their Plan page                                         | Click <b>Go to</b> and then<br>select an option |          |         |          |
|------------|----------------------------|----------------------------------------------------------------------------|-------------------------------------------------|----------|---------|----------|
| ф.         | Direct 1                   | 「eam ∽                                                                     | Person                                          |          |         |          |
| * <b>*</b> | NAME                       |                                                                            |                                                 | UPCOMING | OVERDUE | APPROVAL |
| Î          | 2                          | Judy Bright ()<br>Customer Service Rep<br>Chicago, (GMT-06:00) Central Tir | ne (US & Canada) : 2:54 PM                      | 0        | 14      | 0        |
| s:<br>P.   | O Offline                  | Go to A                                                                    | ^                                               |          |         |          |
|            | © Offline                  | Profile Certifications                                                     | - 8 Canada) : 2:54 PM                           | 0        | 14      | 0        |
|            |                            | Completed Learning<br>Continuing Education Cred                            | Credit S'& Canada) : 2:54 PM                    | 0        | 13      | 1        |
|            | Offline                    | Courses                                                                    |                                                 |          |         |          |
|            | 8                          | Order History                                                              | ↓ S & Canada) : 2:54 PM                         | 0        | 9       | 0        |

#### Assign Learning to your team members Use the TEAM ACTIONS column... Q 🝸 Filters 🗸 TEAM ACTIONS Assign Learning UPCOMING OVERDUE APPROVAL Enhanced Assign Learning Request Learning 0 0 1 aunch Org Chart Add Completed Cou ian Checklist 0 0 0 ... to ASSIGN LEARNING Assign Learning Register Add to plan Assign & Enroll Capacity : 200 1 ore classes now. Register for d Q, Currency US Dollars Order Contact 1. Select REGISTER Select Learning Item ~ 2. Search for a CLASS or email Q T Filters training topic 2 3. Click the + symbol Title Delivery Type Seats Due Date Select WORKDEV - Email Etiquette 3 .... (+)Web-Based N/A Select date 61691435 Add Person ^ 🔍 🍸 Filters 🗸 Person Search 4. Indicate if the course is MANDATORY Direct Team 1 UPLOAD CSV SELECT ALL Name Manager Mandatory Select 5. Click the + symbol 6. Click REGISTER Yes No Ð ANALYST III (HRD - Workers Compensation ins.) ٢ 0765-RISKMANACER - RISK N Yes No Ð (HRD - Benefits Administration) 6 5 PER PAGE 🗸 < 1 > Of CANCEL

### ... to LAUNCH ORG CHART

If you have direct reports listed who are no longer in your unit, share this information with your department payroll clerk.

Payroll clerks must update the HRIS record of employee to remove from your unit.

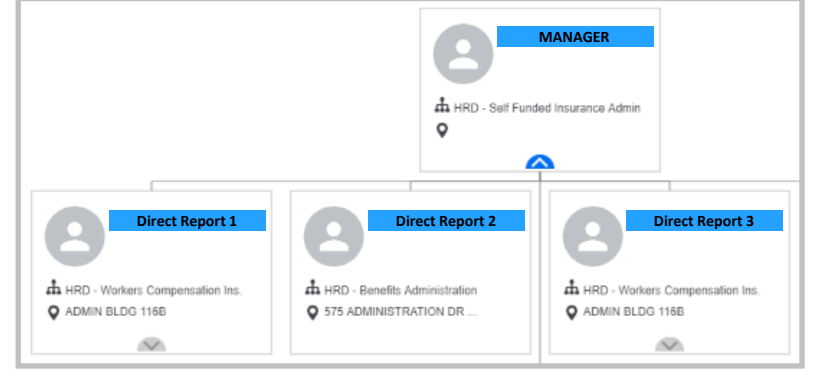

## View Reports for your team members

### Go to MY TEAM ...

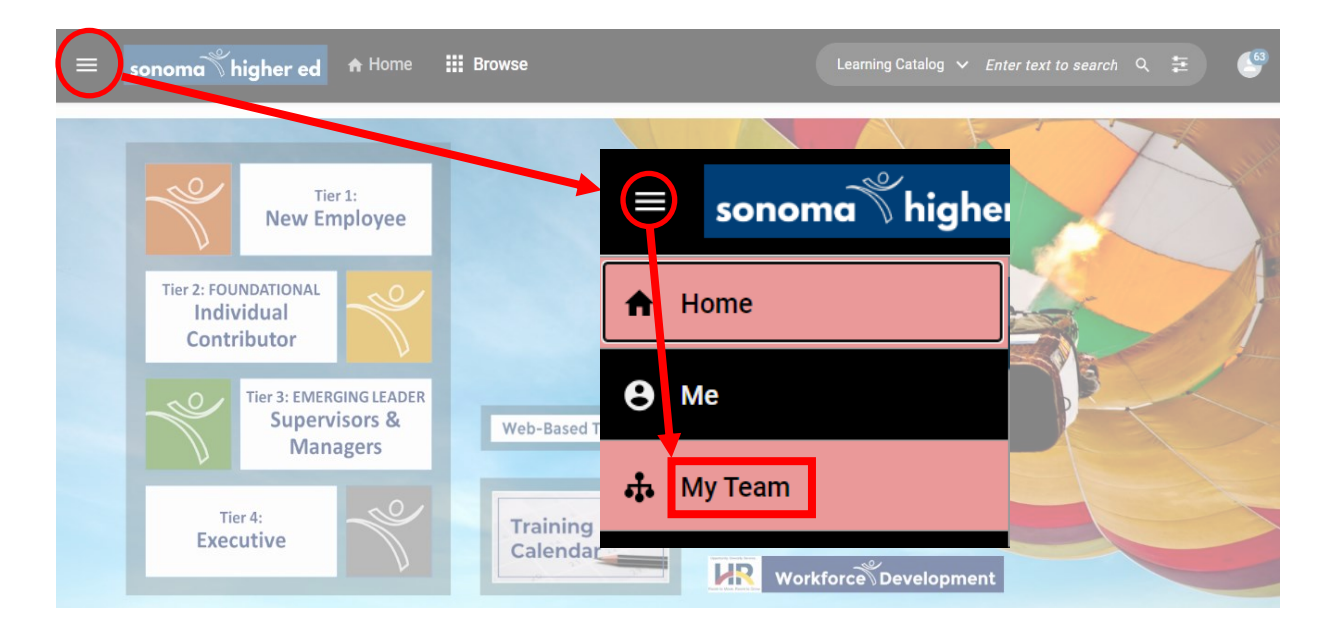

Select ANALYTICS and click report name...

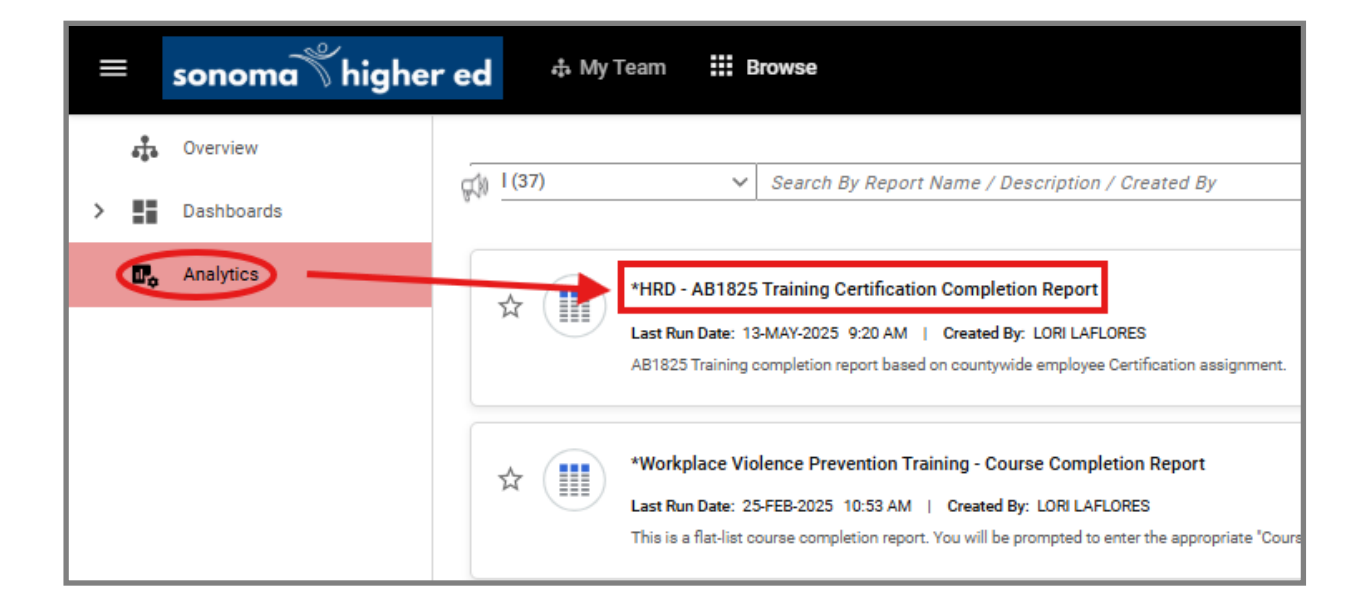

### NOTE: Managers can only see Direct Reports per HRIS data org structure. Reach out to your payroll clerk with discrepancies.